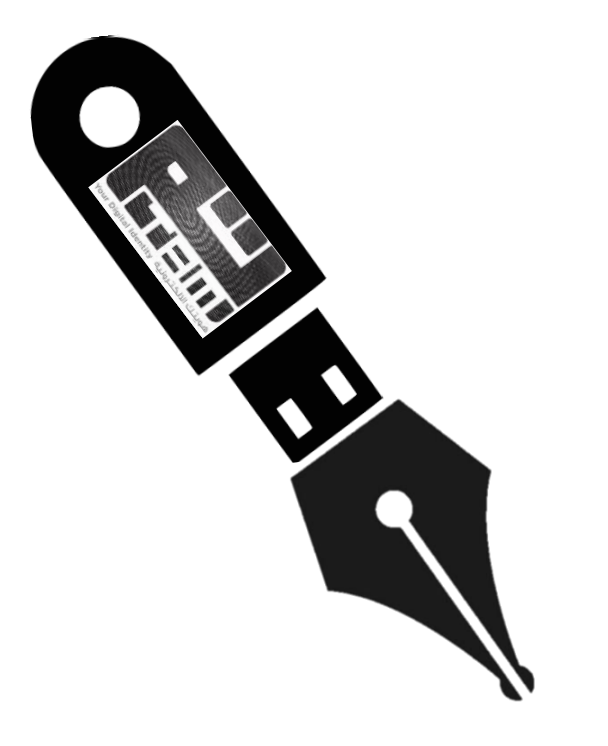

# User Guide For PKI Token

Oman National PKI Version 2.0 May 2023

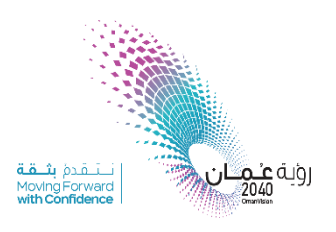

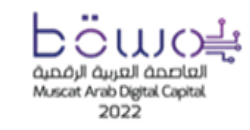

سلطنة عُمان وزارة النقل والاتصالات وتقنية المعلومات Sultanate of Oman Ministry of Transport, Communications and Information Technology

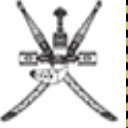

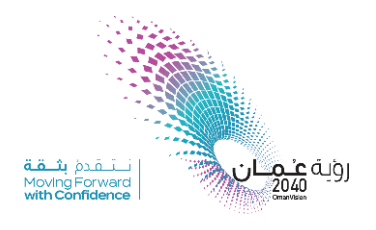

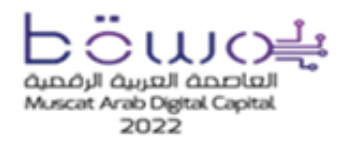

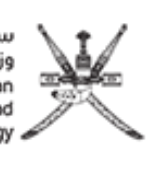

## Contents

| 1. |     | Doci  | ument terminology                                                                            | 3  |
|----|-----|-------|----------------------------------------------------------------------------------------------|----|
| 2. |     | Reco  | ommended Acrobat configuration to perform digital signature according to the best practices: | 4  |
|    | 2.  | 1     | First Step is to configure Adobe Reader DC as explained below:                               | 4  |
|    | 2.2 | 2     | Second step is to install Oman ROOT Certificate in windows store:                            | 9  |
| 3. |     | How   | to digitally sign a PDF document using the token                                             | 12 |
|    | 3.  | 1     | What is PKI token?                                                                           | 12 |
|    | 3.2 | 2     | Token Type Description                                                                       | 12 |
|    | 3.3 | 3     | Token fees                                                                                   | 12 |
|    | 3.4 | 4     | Who can request for PKI Token?                                                               | 12 |
|    | 3.  | 5     | How to request for PKI Token?                                                                | 13 |
|    | 3.  | 6     | Digital Signature using PKI Token                                                            | 13 |
| 4. |     | Digit | tal Signature Validation in Adobe                                                            | 17 |
| 5. |     | Toke  | en Cases and how to resolve issue through self care portal                                   | 21 |

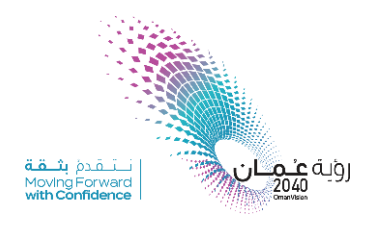

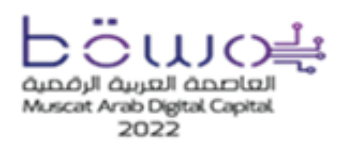

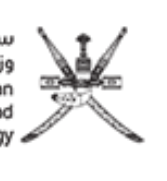

### 1. Document terminology

| мтсіт | Ministry of Transport, Communications and Information Technology |
|-------|------------------------------------------------------------------|
| РКІ   | Public key infrastructure                                        |
| OCSP  | Online certificate status protocol                               |
| CRL   | Certificate revocation list                                      |
| CA    | Certificate Authority                                            |
| TSA   | Time Stamp Authority                                             |

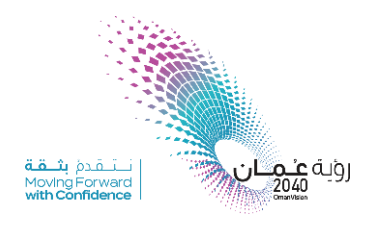

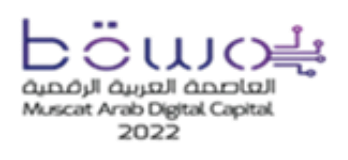

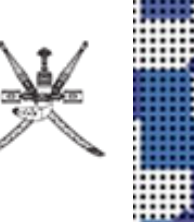

# 2. Recommended Acrobat configuration to perform digital signature according to the best practices:

#### 2.1 First Step is to configure Adobe Reader DC as explained below:

- Procedures are based on the 2020.009 versions of Adobe Reader DC. While previous versions are similar, the procedures are not identical. For instructions involving older product versions, see the Adobe documentation.
  - 1. Open Adobe Reader and select **Edit** > **Preferences**. The Acrobat *Preferences* dialog box appears.

| references                |                                                                |           |
|---------------------------|----------------------------------------------------------------|-----------|
| Categories:               |                                                                |           |
| Commenting                | Digital Signatures                                             |           |
| Documents                 | Creation & Appearance                                          | _         |
| Full Screen               | Control entires for elevative method                           | 2         |
| General                   | Set the appearance of signatures within a document             | More      |
| Page Display              |                                                                |           |
| 3D & Multimodia           | Verification                                                   |           |
| Accessibility             | Control how and when signatures are verified                   |           |
| Adobe Online Services     | - control now and when agriculture are remed                   | More      |
| Email Accounts            |                                                                |           |
| Forms                     | Identities & Trusted Certificates                              |           |
| Identity                  | Create and manage identities for signing                       |           |
| Internet                  | <ul> <li>Manage credentials used to trust documents</li> </ul> | More      |
| JavaScript                |                                                                |           |
| Measuring (2D)            | Document Timestamping                                          |           |
| Measuring (3D)            | Configure timestamo server settings                            |           |
| Measuring (Geo)           | · configure unicourily server security                         | More      |
| Multimedia (legacy)       |                                                                |           |
| Multimedia Trust (legacy) |                                                                |           |
| Reading                   |                                                                |           |
| Reviewing                 |                                                                |           |
| Search                    |                                                                |           |
| Security (Enhanced)       |                                                                |           |
| Signatures                | 1                                                              |           |
| Spelling                  |                                                                |           |
| Tracker                   |                                                                |           |
| Trust Manager             |                                                                |           |
| Units                     |                                                                |           |
|                           |                                                                |           |
|                           |                                                                |           |
|                           |                                                                |           |
|                           |                                                                |           |
|                           |                                                                | OK Cancel |

- 2. Select the *Signatures* option
- 3. In the Creation & Appearance area,

Click on the button labelled 'More...'

- 4. The *Creation and Appearance* Preferences box will appear.
- 5. Choose *Default* Signature Signing Method and Format
- The option to 'Include signature's revocation status when signing' should be checked.
- 7. The option to '*use modern user interface...*' should be unchecked.
- 8. Click **OK** to return to the *Preferences* dialog box.

| Creation                        |                                                   |
|---------------------------------|---------------------------------------------------|
| Default Signing Method:         | Adobe Default Security 🗸 🗸                        |
| Default Signing Format:         | CAdES-Equivalent                                  |
| When Signing:                   |                                                   |
| Show reasons                    |                                                   |
| Show location and               | contact information                               |
| Include signature's             | revocation status                                 |
| Vie <u>w</u> documents in       | Preview Mode                                      |
| Enable Review of Documen        | t Warnings: When certifying a document 🗸          |
| Descent Cinetian Hetil Week     | inne Ans Benimunde - William and if immediate and |
| Use <u>m</u> odern user interfa | ce for signing and Digital ID configuration       |
|                                 |                                                   |
| Appearances                     |                                                   |
| Appearances                     | New                                               |
| Appearances                     | New<br>Edit                                       |
| Appearances                     | New<br>Edit                                       |
| Appearances                     | New<br>Edit<br>Duplicate                          |
| Appearances                     | New<br>Edit<br>Duplicate<br>Delete                |

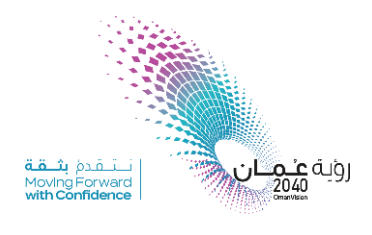

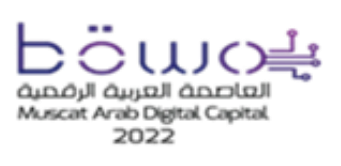

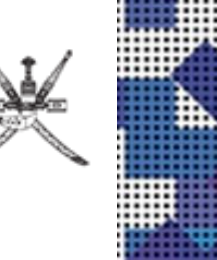

- 9. In the Verification area, click on the button labelled 'More...'
- 10. The *Signature Verification* Preferences box will appear.

| ategories:                |                                                                        |      |           |
|---------------------------|------------------------------------------------------------------------|------|-----------|
| Commenters                | Digital Signatures                                                     |      |           |
| Commenting                |                                                                        |      |           |
| Documents                 | Creation & Appearance                                                  |      |           |
| Full Screen               | Control options for signature creation                                 | 2    | Maria     |
| General<br>Page Display   | <ul> <li>Set the appearance of signatures within a document</li> </ul> | _    | INDIG.    |
|                           | Madication                                                             |      |           |
| 3D & Multimedia           | venication                                                             |      |           |
| Accessibility             | <ul> <li>Control how and when signatures are verified</li> </ul>       |      | More      |
| Adobe Online Services     |                                                                        |      | in or Cha |
| Email Accounts            |                                                                        |      |           |
| Forms                     | Identities & Trusted Certificates                                      |      |           |
| Identity                  | Courses and many an identified for similar                             |      |           |
| Internet                  | Create and manage identities used to trust documents                   |      | More      |
| JavaScript                | · manage creaenous used to abst documents                              |      |           |
| Language                  |                                                                        |      |           |
| Measuring (2D)            | Document Timestamping                                                  |      |           |
| Measuring (3D)            | Configure timestamp server settings                                    |      | 100000    |
| Measuring (Geo)           |                                                                        |      | More      |
| Multimedia (legacy)       |                                                                        |      |           |
| Multimedia Trust (legacy) |                                                                        |      |           |
| Reading                   |                                                                        |      |           |
| Reviewing                 |                                                                        |      |           |
| Search                    |                                                                        |      |           |
| Security                  |                                                                        |      |           |
| Security (Enhanced)       |                                                                        |      |           |
| Signatures                | 1                                                                      |      |           |
| Spelling                  |                                                                        | N    |           |
| Tracker                   |                                                                        | 4.5° |           |
| Trust Manager             |                                                                        |      |           |
| Units                     |                                                                        |      |           |

11. In *Verification Behavior*, The option to '*Require certificate revocation checking...*' should be *checked*.

12. The option to '*Use expired timestamp*' should be *unchecked*.

13. In Verification Time area, Choose 'Secure time (timestamp) embedded in the signature'

14. In Verification Information area, set 'Automatically add verification information when saving signed PDF' to Always.

15. In the *Windows Integration* area, both of the options should be selected.

16. Click **OK** to return to the *Preferences* dialog box.

| Signature Verification Preferences                                                                                                    | ×                                                        |
|----------------------------------------------------------------------------------------------------|----------------------------------------------------------|
|                                                                                                    |                                                          |
| Verify signatures when the document is opened                                                                                                    |                                                          |
| When document has valid but untrusted signatures, promp                                                                                                    | pt to review and trust signers                           |
| Verification Behavior<br>When Verifying:                                                                                                    |                                                          |
| O Use the document-specified method; prompt if u                                                                                                    | navailable                                               |
| <ul> <li>Use the document-specified method; if unavailable</li> </ul>                                                                                                    | le, use default method                                   |
| Always use the default method: Adobe De                                                                                                    | fault Security 🗸 🗸                                       |
| Require certificate revocation checking to succeed whe                                                                                                    | enever possible during signature verification            |
| Use expired timestamps                                                                                                    |                                                          |
| Ignore document validation information                                                                                                    |                                                          |
| Verification Time                                                                                                    | Verification Information                                 |
| Verify Signatures Using:                                                                                                    | Automatically add verification information when          |
| ○ Time at which the signature was created                                                                                                    | Saving signed PDr.                                       |
| Secure time (timestamp) embedded<br>in the signature                                                                                                    | Ask when verification information is too big     Always  |
| ◯ Current time                                                                                                    | ○ Never                                                  |
| Windows Integration         Trust ALL root certificates in the Windows Certificate Store         Validating Signatures         Validating Certified Documents         Selecting either of these options may result in arbitra | e for:<br>Irv material being treated as trusted content. |
| Take care before enabling these features.                                                                                                    | ry moterial being actica as trasted content.             |
| Help                                                                                                    | OK Cancel                                                |

**Note**: Setting the **Verify signatures when document is opened** option automatically activates a validation procedure for all of the document's digital signatures when the document is opened. The default is that digital signatures are not validated automatically when a document is opened. For optimum workflow, it is best to check this option.

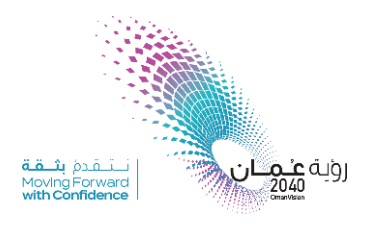

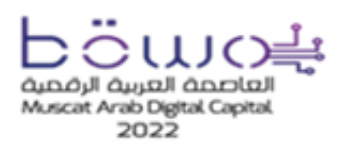

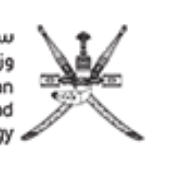

- 17. Select the *Security* option
- 18. In the *Security* area, click on the button labelled 'More...'

| Preferences               |                                                          | × |
|---------------------------|----------------------------------------------------------|---|
| Categories:               |                                                          | ^ |
| -                         | Security                                                 |   |
| Commenting                |                                                          |   |
| Documents                 | Configure Server Settings                                |   |
| Full Screen               | - Timestamo Septer                                       |   |
| General<br>Dana Disalau   | • Intestamp servers 2 More                               |   |
| Page Display              | Directory Servers                                        |   |
| 3D & Multimedia           |                                                          |   |
| Accessibility             |                                                          |   |
| Adobe Online Services     |                                                          |   |
| Email Accounts            | Security Settings                                        |   |
| Forms                     |                                                          |   |
| Identity                  | Import Export                                            |   |
| Internet                  |                                                          |   |
| JavaScript                | Load security settings from a server                     |   |
| Language                  | URL:                                                     |   |
| Measuring (2D)            | 1 N2                                                     |   |
| Measuring (3D)            | Settings must be signed by: Allow Any Certificate Browne |   |
| Measuring (Geo)           | Division Division                                        |   |
| Multimedia (legacy)       | Check every: Week Month                                  |   |
| Multimedia Trust (legacy) | Oppare Now                                               |   |
| Reading                   | O 2 weeks O 3 Months ⊘ Ask before updating               |   |
| Reviewing                 |                                                          |   |
| Search                    | Adobe Experience Manager Document Security               |   |
| Security                  | ······································                   |   |
| Security (Enhanceo)       | Clear remembered account information                     |   |
| Signatures                |                                                          |   |
| Spelling                  |                                                          |   |
| Tracker                   |                                                          |   |
| Irust Manager             |                                                          |   |
| Units                     |                                                          |   |
|                           |                                                          |   |
|                           |                                                          |   |
|                           |                                                          |   |
|                           |                                                          |   |
|                           |                                                          |   |

- 19. Server Settings box will appear.
- 20. Choose 'Time Stamp Server'. Then New to add a new Time Stamp Server.
- 21. New Tim Stamp Server box will appear.

| 🔒 Server Settings    |                                                                                                    |                                                        |                                                                   |                                                                     | ×                                                                                     |  |  |
|----------------------|----------------------------------------------------------------------------------------------------|--------------------------------------------------------|-------------------------------------------------------------------|---------------------------------------------------------------------|---------------------------------------------------------------------------------------|--|--|
| Directory Servers    | 🕂 📝 Edit                                                                                                    | 🦱 Import                                               | 🚧 Export                                                          | Remove                                                              | Set Default                                                                           |  |  |
| 1 Time Stamp Servers | 2                                                                                                    | URL                                                    |                                                                   |                                                                     |                                                                                       |  |  |
|                      |                                                                                                    |                                                        |                                                                   | ÷                                                                   |                                                                                       |  |  |
|                      | Configure Time                                                                                                    | e Stamp Serve                                          | ers                                                               |                                                                     |                                                                                       |  |  |
| ( TITUE )            | Configure a default <i>Time Stamp Server</i> if you want to embed a trusted signing. If you are in a workgroup, your computer administrator may p Stamp Server configuration information. |                                                        |                                                                   |                                                                     |                                                                                       |  |  |
|                      | Select one of the en<br>and configure a Tin<br>selected a default se<br>create.                                                                                                    | tries above and one Stamp Server.<br>erver then a time | click <i>Edit</i> to view<br>Select a default<br>stamp will be en | or change setting<br>server using <i>Set D</i><br>abedded with ever | s, or click <i>New</i> to add<br><i>Default</i> . If you have<br>y signature that you |  |  |
|                      | Click Export to sha                                                                                                    | re your Time Sta                                       | mp Server settin                                                  | gs with others.                                                     |                                                                                       |  |  |
|                      |                                                                                                    |                                                        |                                                                   |                                                                     |                                                                                       |  |  |
|                      |                                                                                                    |                                                        |                                                                   |                                                                     |                                                                                       |  |  |

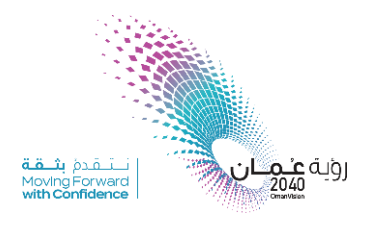

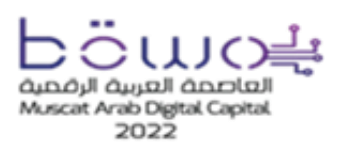

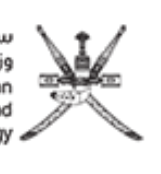

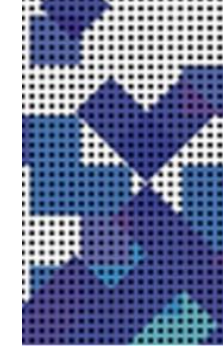

22. Set configuration as below:

#### Name: Oman Public TSA

Server URL: <u>https://tsa.pki.ita.gov.om/ds-server-ita/process?workspace=ITA-TSA</u>

| New T   | Fime Stamp Se  | erver                                         | $\times$ |
|---------|----------------|-----------------------------------------------|----------|
| 1<br>Na | me: Oman I     | Public TSA                                    |          |
| Se      | erver Settings |                                               |          |
| 2       | Server URL:    | pv.om/ds-server-ita/process?workspace=ITA-TSA |          |
|         | This serve     | r requires me to log on                       |          |
|         | User name:     |                                               |          |
|         | Password:      |                                               |          |
|         |                |                                               |          |
|         |                |                                               |          |
|         |                |                                               |          |
|         |                | OK Cancel                                     |          |

- 23. The new Server will be add.
- 24. Choose Oman public TSA Server, the click Set Default.
- 25. Will be marked as a Star.

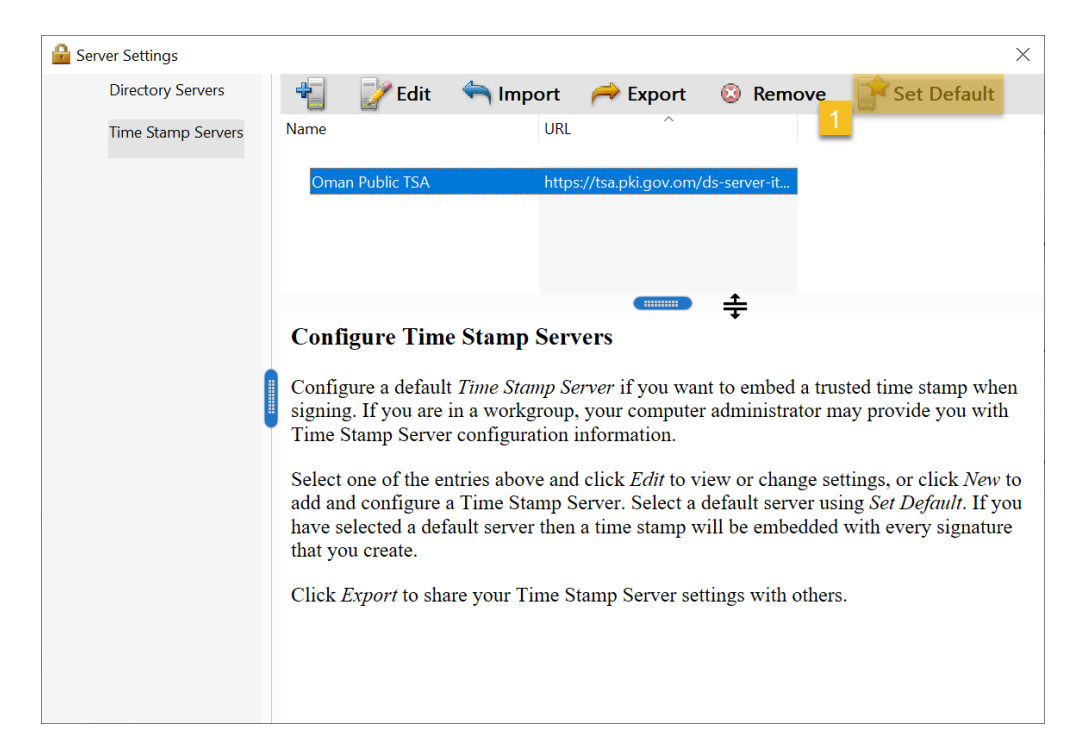

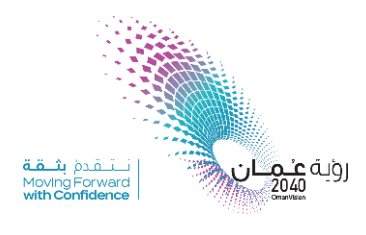

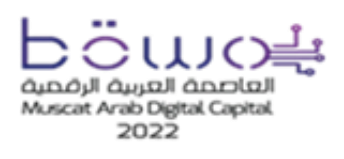

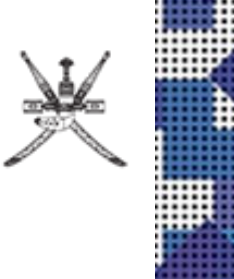

#### 26. Select the *Security (Enhanced)* option

# 27. In the *Privileged Locations* area, the option to '*Automatically trust sites Win OS security zones box*' should be *checked*.

| eferences                                                                                                    |                                                                                                    |                                                                                                    |                                   |
|----------------------------------------------------------------------------------------------------|----------------------------------------------------------------------------------------------------|----------------------------------------------------------------------------------------------------|-----------------------------------|
| Categories:                                                                                                    | Sandbox Protections                                                                                                    |                                                                                                    |                                   |
| Commenting<br>Documents<br>Full Screen<br>General<br>Page Display<br>3D & Multimedia<br>Accessibility                                                                 | Enable Protected Mode at startup      Protected View     Off         Files from potentially unsafe         All files                                                                                                    | Run in AppContainer Create Pro                                                                                                    | otected Mode log file View log    |
| Adobe Online Services<br>Email Accounts<br>Forms                                                                                                    | Enhanced Security                                                                                                    |                                                                                                    | Cross domain log file <u>View</u> |
| Internet<br>JavaScript<br>Language<br>Measuring (2D)<br>Measuring (3D)<br>Measuring (Geo)<br>Multimedia (legacy)<br>Multimedia Trust (legacy)<br>Reading<br>Reviewing | <ul> <li>Privileged Locations</li> <li>If your workflows are negatively impacted by seselectively trust files, folders, and hosts to bypas</li> <li>Privileged Locations allows you to work securely workflow.</li> <li>Automatically trust documents with valid cert</li> <li>Automatically trust sites from my Win OS secured</li> </ul> | curity settings, use Privileged Locations to<br>st hose security setting restrictions.<br>while granting trust to items in your<br>lification<br>curity zones | μ.                                |
| Search Security (Enhanced)<br>Signatures<br>Spelling<br>Tracker<br>Trust Manager<br>Units                                                                             |                                                                                                    |                                                                                                    |                                   |

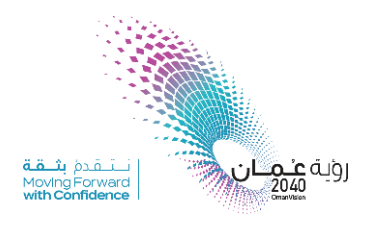

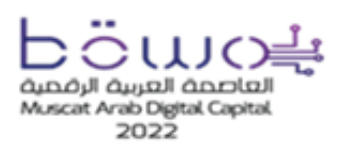

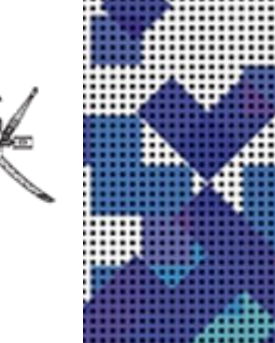

#### 2.2 Second step is to install Oman ROOT Certificate in windows store:

There are two different methods to download and install Oman ROOT Certificate to your machine. These methods explained below:

#### 2.2.1 Method 1. NDCC-CERT\_Trust-1.0.exe program

- 1.1. download NDCC-CERT\_trust tool from the below link: https://oman.om/tam/downloads/NDCC-CERT-Trust-1.0.exe
- 1.2. Once you run the program, the Setup Wizard will appear.

| NDCC CERT Trust 1.0 Setup                                                                                                    | X                                                                                                    | Ø NDCC CERT Trust 1.0 Setup                                                                                                    |
|----------------------------------------------------------------------------------------------------|----------------------------------------------------------------------------------------------------|----------------------------------------------------------------------------------------------------|
| تـم 🔏                                                                                                    | Welcome to the NDCC CERT Trust<br>1.0 Setup Wizard                                                                                         | فعان الرقمية<br>E.OMON Please review the license terms before installing NDCC CERT<br>Trust 1.0.                                                                                                    |
| Tam عمانالرفميه<br>e.omon                                                                                                    | This wizard will guide you through the installation of NDCC<br>CERT Trust 1.0.                                                             | Press Page Down to see the rest of the agreement.           NDCC: National Digital Certification Center.           By running this installation, the following actions will be performed:           1. Extract some temporary files in your user profile folder (files will be           If you accept the terms of the agreement, click I Agree to continue. You must accept the agreement to install NDCC CERT Trust 1.0. |
|                                                                                                    | Next > Cancel                                                                                                    | Nullsoft Install System v2.46 < Back I Agree Cancel                                                                                                    |
| ONDCC CERT Trust 1.0 Setu                                                                                                    | - 🗆 🔶                                                                                                    | 🥥 NDCC CERT Trust 1.0 Setup - 🗆 🗙                                                                                                    |
| عمان الرقمية<br>e.oman<br>Execute: "C: Users \ta481\th<br>Extract: comanTruster.exe<br>Extract: omanTruster.exe<br>Extract: contuil.exe 100<br>Extract: softokn3.dll 10                                                        | Installing<br>Please wait while NDCC CERT Trust 1.0 is being installed.<br>NDCC.temp\OmanTruster.exe*<br>%<br>%<br>1 100%<br>%<br>0%<br>0% | من الرقمية (Congratulations !<br>Tam OMAN CA certificates are now trusted by your machine.<br>Click Finish to dose this wizard.                                                                                                    |
| Extract: smine3.dll100'<br>Extract: iss3.dll100%<br>Extract: libplds4.dll100<br>Extract: libplc4.dll100%<br>Extract: libplc4.dll100<br>Extract: librsyr4.dll100<br>Execute: "C:\Users\ta481<br>Nullsoft Install System v2.46 — | %<br>%<br>6<br>%<br>(WDCC. temp \OmanTruster.exe"                                                                                          | < Back Finish Cancel                                                                                                    |

1.3. Once you complete all the steps, *Oman ROOT Certificate* successfully installed in your machine.

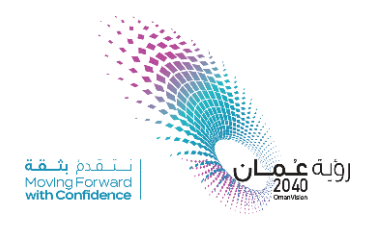

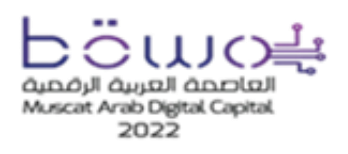

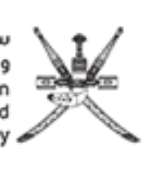

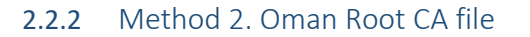

- 1.1. Download Oman root ca from the following link: http://pki.ita.gov.om/CACerts/root-ca-1.crt
- 1.2. double click on the certificate to open it
- 1.3. Choose to **open** it.

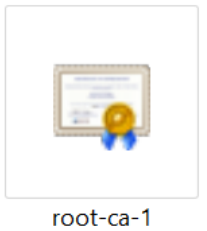

 Open File - Security Warning
 ×

 Do you want to open this file?
 •

 Image: C:\Users\ita481\Downloads\root-ca-1.crt
 •

 Publisher:
 Unknown Publisher

 Type:
 Security Certificate

 From:
 C:\Users\ita481\Downloads\root-ca-1.crt

 Image: Open
 Cancel

 Image: Always ask before opening this file

 Image: While files from the Internet can be useful, this file type can potentially harm your computer. If you do not trust the source, do not open this software. What's the risk?

#### 1.4. Click on Install Certificate

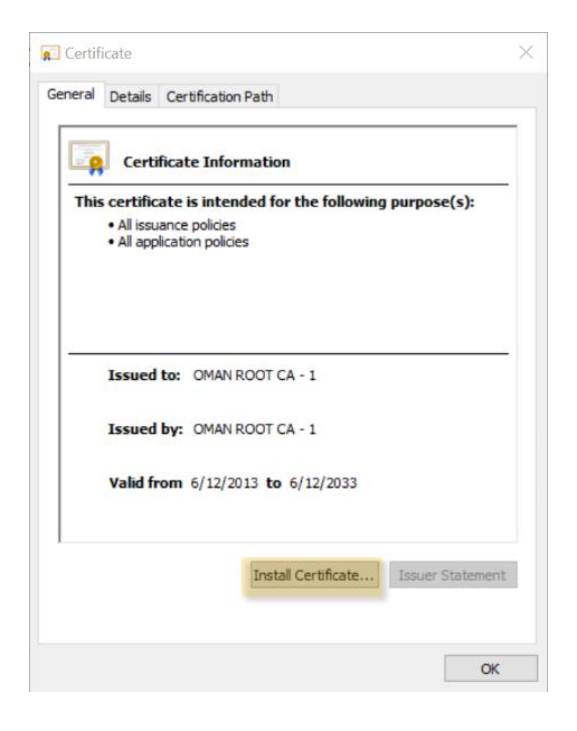

## 1.5. Choose **current user**, then click **Next**

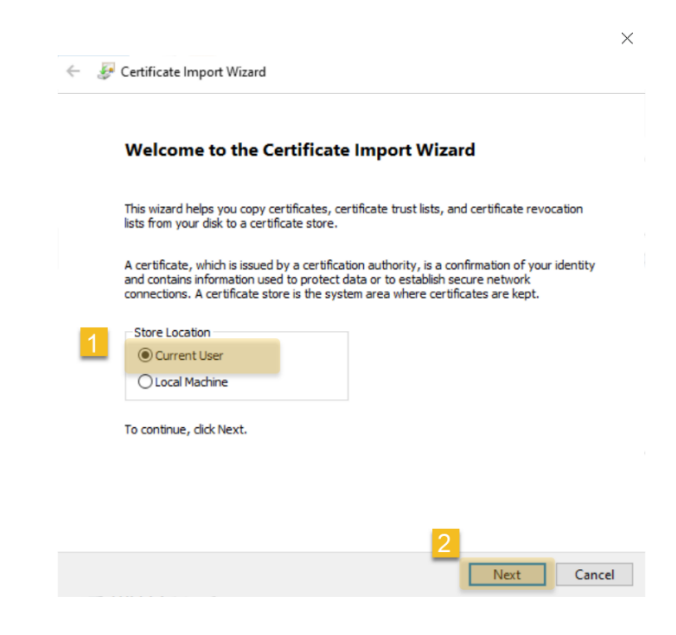

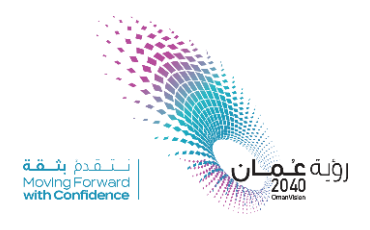

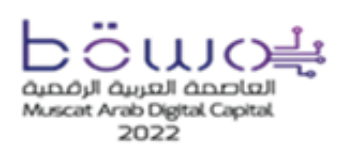

Click Finish

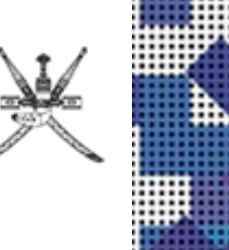

 $\times$ 

1.6. Choose Automatically select the certificate store, then click Next

| F Certificate Import Wizard                                                                                 |                                                                                          |
|----------------------------------------------------------------------------------------------------|------------------------------------------------------------------------------------------|
| Certificate Store                                                                                           | Completing the Certificate Import Wizard                                                 |
| Certificate stores are system areas where certificates are kept.                                            | The certificate will be imported after you click Finish.                                 |
| Windows can automatically select a certificate store, or you can specify a location for<br>the certificate. | You have specified the following settings:                                               |
| O Automatically select the certificate store based on the type of certificate                               | Certificate Store Selected Automatically determined by the wizard<br>Content Certificate |
| <ul> <li>Place all certificates in the following store</li> <li>Certificate store:</li> </ul>               |                                                                                          |
| Browse                                                                                                    |                                                                                          |
|                                                                                                    |                                                                                          |
|                                                                                                    |                                                                                          |
|                                                                                                    |                                                                                          |
|                                                                                                    |                                                                                          |
| 2                                                                                                    | 2                                                                                        |
| Next Cancel                                                                                                 | L Finish Ca                                                                              |

1.7.

1.8. Now it is successfully imported, Click **OK** 

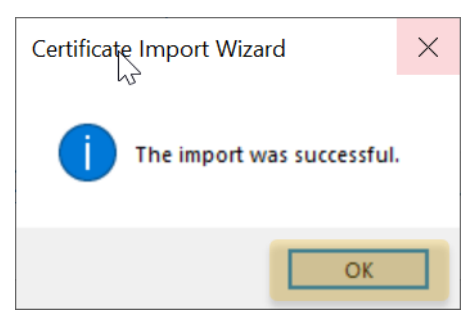

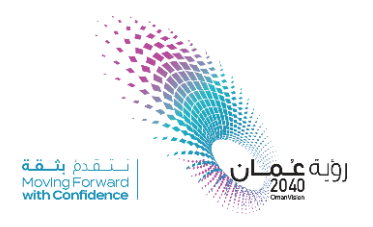

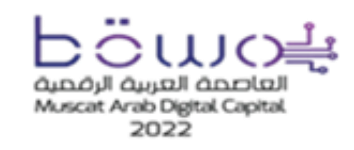

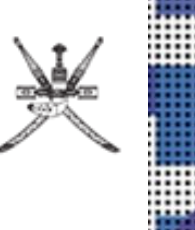

## 3. How to digitally sign a PDF document using the token

#### 3.1 What is PKI token?

PKI token are hardware device that store digital certificates and private keys securely<sup>1</sup>. When you need to encrypt, decrypt or sign something, the token does this internally in a secure chip meaning the keys are never at risk of being stolen.

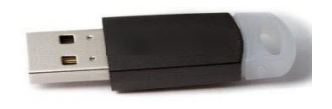

#### 3.2 Token Type Description

MTC provides three types of certificates: Digital Signature Certificate, Secure Authentication Certificate, and Encryption Certificate. The certificates are issued inside a smart card device called Token. There are five types of Token issued by NDCC depending on the number of certificates:

- Token Classic: includes signature certificate only, which is used to sign documents and emails.
- **Token Encryption**: includes **encryption** certificate only, which is used to encrypt documents and emails.
- **Token Advanced**: includes **signature and Encryption** certificates, which are used to sign documents and emails, and to encrypt documents and emails.
- **Token Premium**: includes **authentication**, **signature**, **and encryption** certificates, which are used for secure authentication, to sign documents and emails, and to encrypt documents and emails.
- **Token Pro**: includes **authentication and signature** certificates, which are used for secure authentication and to sign documents and emails.

#### 3.3 Token fees

Please contact us by email on <a href="mailto:pki@mtcit.gov.om">pki@mtcit.gov.om</a> to get the update price of token.

#### 3.4 Who can request for PKI Token?

The corporate token is intended to be generated for corporate use. Government and private sector's employees are eligible to get token.

<sup>&</sup>lt;sup>1</sup> https://www.microcosm.com/products/pki-tokens

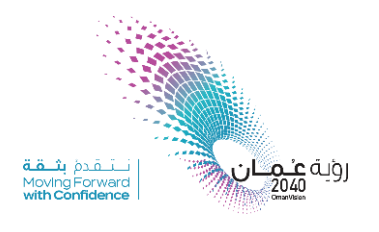

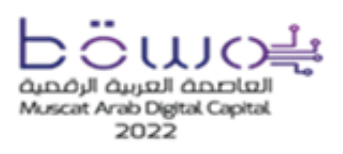

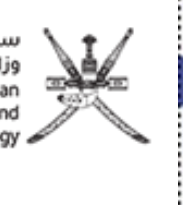

#### 3.5 How to request for PKI Token?

- Send official Email for Technical team on <a href="mailto:pki@mtcit.gov.om">pki@mtcit.gov.om</a>
- Specify your requirements on Email, and objectives of your request
- Technical team will study your requirement and will be in follow up with you.

#### 3.6 Digital Signature using PKI Token

3.6.1 To Sign a PDF document, follow the below steps:

- Open PDF File.
- Select *Tools*, and then choose *Certificates* as shown below.

| Home     | PKI Testing   | -ds.pdf     |          |              |            | (?)           |
|----------|---------------|-------------|----------|--------------|------------|---------------|
| Q 1 ch t | ools <b>k</b> |             |          |              |            |               |
|          |               | ~           |          |              |            |               |
|          |               | Can         |          |              |            |               |
|          | Comment       | Fill & Sign | Edit PDF | Export PDF   | Create PDF | Combine Files |
|          | Open 💌        | Open 💌      | Open 👻   | Open 💌       | Open 💌     | Add 💌         |
|          |               |             |          |              |            |               |
|          |               |             |          |              |            |               |
|          |               | <u> </u>    |          |              |            |               |
|          | Share         | Stamp       | Measure  | Certificates | Show More  |               |
|          | Open *        | Open *      | Open *   | Open 🔻       |            |               |
|          |               |             |          |              |            |               |
|          |               |             |          |              |            |               |
|          |               |             |          |              |            |               |

- Select Digitally Sign.
- Choose the place where you suppose to sign, then draw a label for the signature as showing below

| B 🕁 🕈 🖶 🖾 🔍 🕀 🚇 | 1 / 1 k ⊕ ⊖ ⊕ 128% · H ♥ ₽ ℓ & b                          | 2 <sub>0</sub> Share |
|-----------------|-----------------------------------------------------------|----------------------|
| Certificates    | 1 💩 Digitally Sign 🕃 Time Stamp 💩 Validate All Signatures | Close                |
|                 |                                                           | ^                    |
| 2               | L2-                                                       |                      |
| _               |                                                           |                      |
|                 |                                                           |                      |
|                 |                                                           |                      |
| ,               |                                                           |                      |
|                 |                                                           |                      |
|                 |                                                           |                      |
|                 |                                                           |                      |

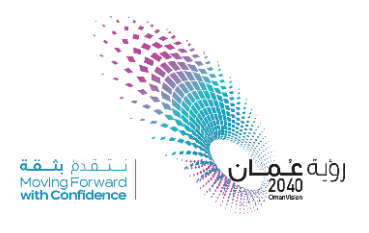

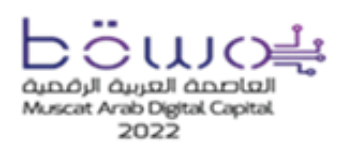

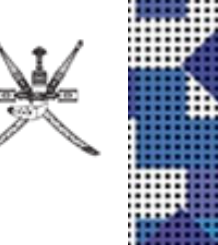

• The following box will appear. You have to choose (*your-name-DESIGN*), then click *sign* 

| Sign Documer  | nt                        |                                    | ×              |            |
|---------------|---------------------------|------------------------------------|----------------|------------|
| Sign As:      |                           | i - DESIGN (Cor                    | rporate ~      | 2021 11 07 |
| Issued by: Co |                           | - DESIGN (Cor                      | porate CA - 1) | 2021.11.07 |
|               | Refresh ID List<br>New ID |                                    |                |            |
| Appearance:   | Created 2020.             | 06.2 ~                             |                |            |
|               |                           | Digitally signed                   | l by           |            |
|               | -                         | DESIGN                             |                |            |
| DESIG         | N                         | Date: 2020.06.2<br>12:10:47 +04'00 | 24<br>0'       |            |
| Lock Doc      | ument After Sig           | ning                               |                |            |
| Help          | 2                         | Sign                               | ancel          |            |

• Save your Document, and then enter your TOKEN PIN.

| Windows | Security                 |           | × |
|---------|--------------------------|-----------|---|
| Smart   | Card                     |           |   |
| Please  | enter your authenticatio | on PIN.   |   |
| 8       | PIN                      |           |   |
|         | Click here for more in   | formation |   |
|         |                          |           |   |

• Finally, your document is digitally *signed*.

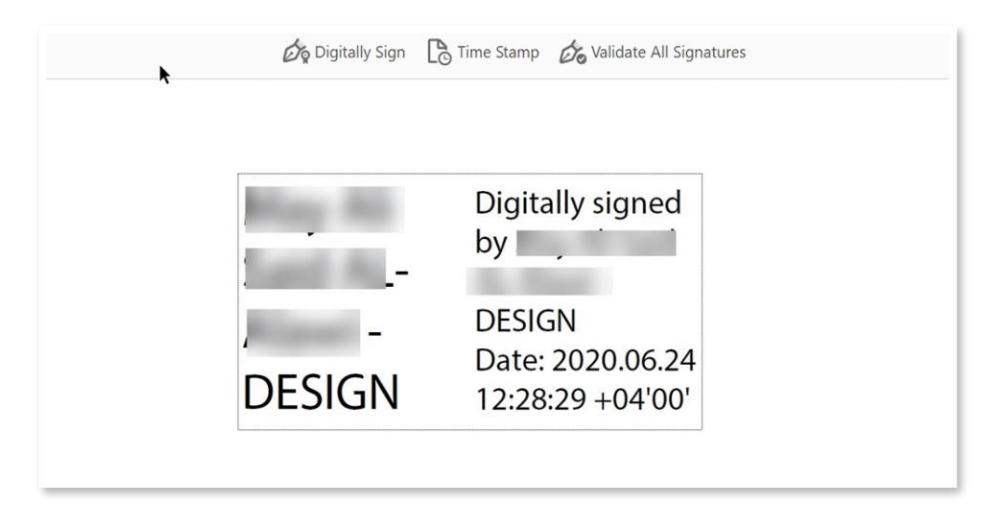

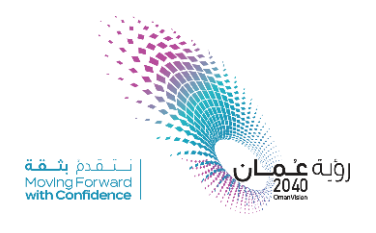

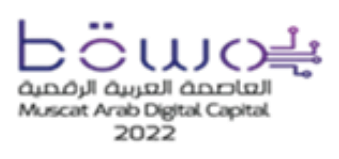

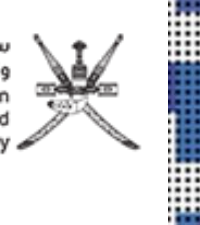

#### 3.6.2 Email Signing

- Go to *File*, then select *Trust center*, then choose *center setting*.
- From the menu, choose *Email Security,* then *Default Setting,* click on *settings*.

| General                         | ( | Trust Center                              | ?                                                                                                    |
|---------------------------------|---|-------------------------------------------|----------------------------------------------------------------------------------------------------|
| Mail                            |   | Trusted Publishers                        | Encrypted e-mail                                                                                                    |
| People                          | 2 | Email Security                            | <ul> <li>Encrypt contents and attachments for outgoing messages</li> <li>Add digital signature to outgoing messages</li> </ul>                        |
| Tasks<br>Search                 |   | Attachment Handling<br>Automatic Download | <ul> <li>Send clear text signed message when sending signed messages</li> <li><u>R</u>equest S/MIME receipt for all S/MIME signed messages</li> </ul> |
| Language                        | N | Macro Settings                            | De <u>f</u> ault Setting: <b>token1 ▼</b> <u>S</u> ettings                                                                                            |
| Customize Ribbon                |   | riogianimate recess                       | Digital IDs or Certificates are documents that allow you to prove your identity in electronic transactions                                            |
| Quick Access Toolbar<br>Add-ins |   |                                           | Publish to GAL Import/Export Get a Digital ID                                                                                                    |
| Trust Center                    |   |                                           | Read as Plain Text                                                                                                    |

• Ensure to include signing certificate. On Certificates and algorithms section →Go to Signing Certificate →Press Choose → Token Certificates will be appeared, choose (DESIGN).

| Privacy Options                      | 0         | E Forent controls                                                                                                    | ad attachments fo                                 |                |        |
|--------------------------------------|-----------|----------------------------------------------------------------------------------------------------|---------------------------------------------------|----------------|--------|
| Email Security                       | ×         | Add digital signatu                                                                                                    | re to outgoing m                                  | essages        | Jes    |
| Attachment Handling                  |           | Change Security Settings                                                                                                    | 1                                                 |                | ×      |
| Automatic Download<br>Macro Settings |           | Security Setting Preference<br>Security Settings Name                                                                                                   | es                                                |                |        |
| Programmatic Access                  | Digital   | token1                                                                                                    |                                                   |                | ~      |
|                                      | Read as   | Cryptography Format: S/MIME  Default Security Setting for this cryptographic m Default Security Setting for all cryptographic me Security Labels New De | ographic message fo<br>graphic messages<br>Delete | ormat          |        |
|                                      | 🗌 Rej     | Certificates and Algorit                                                                                                    | hms                                               |                |        |
|                                      |           | Signing Certificate:                                                                                                    | Maisa Zahran M                                    | ohammed ALHina | Choose |
|                                      | Script in | Hash Algorithm:                                                                                                    | SHA1                                              | ~              |        |
|                                      |           | Encryption Certificate:                                                                                                    | Maisa Zahran M                                    | ohammed ALHina | Choose |
|                                      |           | Encryption Algorithm:                                                                                                    | AES (256-bit)                                     | ~              |        |
|                                      |           | Send these certificat                                                                                                    | tes with signed m                                 | essages        |        |
|                                      |           |                                                                                                    |                                                   | ОК             | Cancel |

\*Hint: This is for first time only.

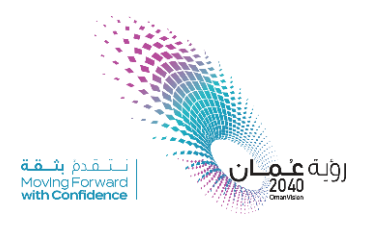

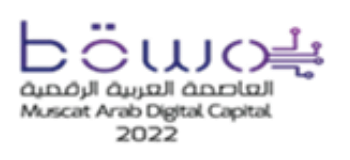

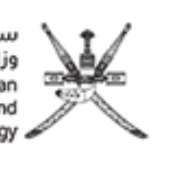

Go to new email, on option press Sign

| File   | Message                            | Inser           | t (  | Options   | Format Text         | Review 🛛 🖞 Tell me what you wa    | nt to do                                                |
|--------|------------------------------------|-----------------|------|-----------|---------------------|-----------------------------------|---------------------------------------------------------|
| Themes | Colors *<br>A Fonts *<br>Effects * | Page<br>Color • | Bcc  | #<br>From | 🔒 Encrypt<br>🎗 Sign | Use Voting Request a Read Receipt | Save Sent Delay Direct<br>Item To ~ Delivery Replies To |
|        | Themes                             |                 | Show | Fields    | Permission          | Tracking                          | More Options                                            |

- Add recipients of Email
- Press send, and system will ask user for Token PIN code

| Send | То      | Windows Security X                                  |
|------|---------|-----------------------------------------------------|
|      | Cc      |                                                     |
|      | Subject | Smart Card<br>Please enter your authentication PIN. |
|      |         | PIN<br>PIN<br>Click here for more information       |
|      |         | OK Cancel                                           |

• Your email will be signed , and will appear as below

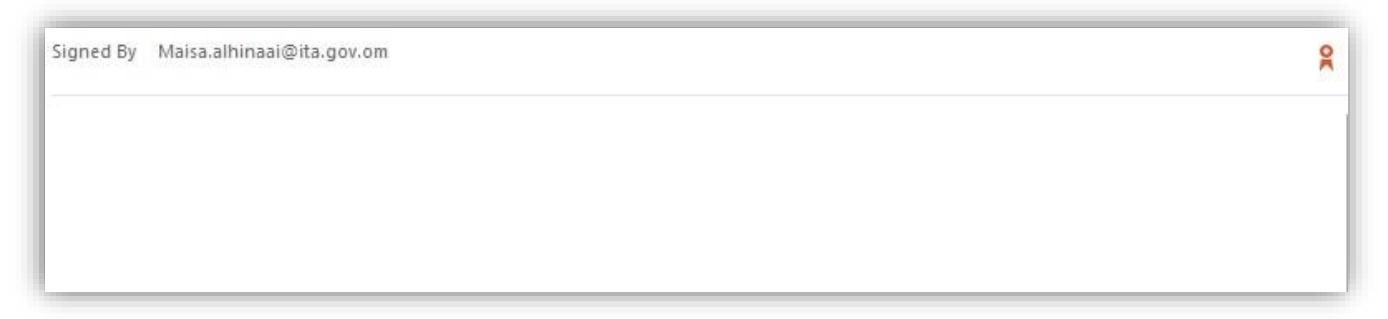

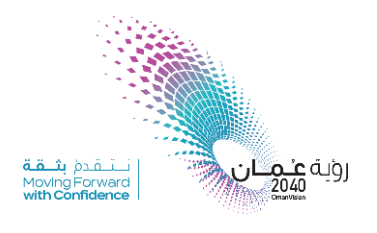

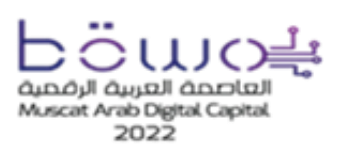

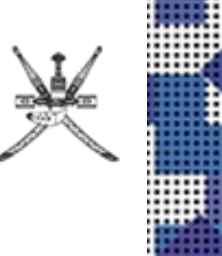

### 4. Digital Signature Validation in Adobe

Some of the Root CA's are included by default in Windows Certificate Store (Trusted Root Certification Authorities) and only a few are included in Adobe Trusted Identities.

Because the Oman Root CA of the signing certificate is not included on Adobe Trusted Identities, the Signature is considered "not trusted" (but NOT invalid) as below

| Signatures         |                                                                                                    |
|--------------------|----------------------------------------------------------------------------------------------------|
| <b>%</b> -         | Validate All 🛛 💦 💥 Sultarate of Oman                                                                                                    |
| Rev 1. Sinne       | dh saai - DESIGN <t @ita="" gov="" om=""></t>                                                                                                    |
| E Signature v      | elidity is unknown:                                                                                                    |
| Docume             | nt has not been modified since this signature was applied                                                                                                    |
| Signer's           | identity is unknown because it has not been included in your list of trusted identities and none of its par                                                                               |
| E Signature D      | etails                                                                                                    |
| Last Chec          | ignature Properties                                                                                                    |
| Field: Sigr        |                                                                                                    |
| <u>Click to vi</u> | Signature validity is UNKNOWN.                                                                                                    |
|                    |                                                                                                    |
|                    | Summary Document Signer Date/Time Legal                                                                                                    |
|                    | The signer's identity is unknown because it has not been included in your list of trusted identities                                                                                      |
|                    | and none of its parent certificates are trusted identities.                                                                                                    |
|                    | Signed by:                                                                                                    |
|                    |                                                                                                    |
|                    | (i) Click Show Certificate for more information about the signer's certificate and its validity details, or<br>to change the trust settings for the certificate or an issuer certificate. |
|                    | Validity Detaile                                                                                                    |
|                    |                                                                                                    |
|                    | The signer's certificate has not been issued by a certificate authority that you have dusted.                                                                                             |
|                    | The path from the signer's certificate to an issuer's certificate was successfully built.                                                                                                 |
|                    | Revocation checking was not performed.                                                                                                    |
|                    |                                                                                                    |
|                    | Signer's Contact Information: Not available                                                                                                    |
|                    | 1. When you directly trust a signer's certificate that is not issued by a root certificate authority that                                                                                 |
|                    | you trust, you should contact the signer to verify the certificate. Once you are confident that the                                                                                       |
|                    | you can confirm the certificate's MD5 digest with the signer. (Use the Certificate Viewer to view                                                                                         |
|                    | the MD5 digest, and to import and directly trust the certificate.)                                                                                                    |
|                    |                                                                                                    |
|                    |                                                                                                    |
|                    |                                                                                                    |
|                    |                                                                                                    |
|                    |                                                                                                    |
|                    |                                                                                                    |
|                    |                                                                                                    |
|                    |                                                                                                    |
|                    |                                                                                                    |
|                    |                                                                                                    |
|                    |                                                                                                    |
|                    |                                                                                                    |

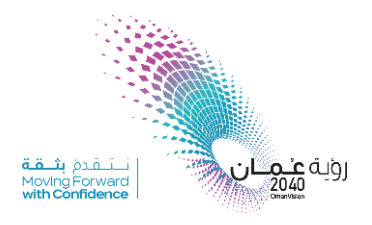

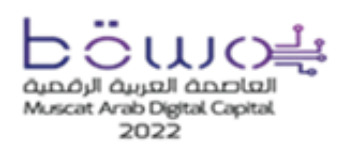

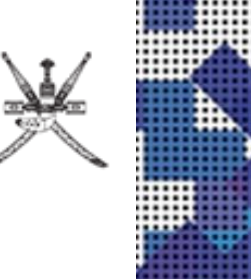

To manually add Oman Root CA Certificate on the Adobe Trusted Identities, open the signature properties and Signature is not trusted:

- Click Show Certificate and select Trust tab.
- Be sure that you have selected the topmost Root Certificate.

| This dialog allows you to view the selected entry. Multiple iss trust anchor. | the details of a certificate and its entire issuance chain. The details correspond to<br>uance chains are being displayed because none of the chains were issued by a<br>bund                                                                                                    |
|-------------------------------------------------------------------------------|----------------------------------------------------------------------------------------------------|
| Government CA - 1<br>☐ Corporate CA - 1                                       | This certificate is not trusted. Trust Settings Sign documents or data Certify documents Execute dynamic content that is embedded in a certified document Execute high privilege JavaScripts that are embedded in a certified document Perform privileged system operations (networking, printing, file access, etc.) Add to Trusted Certificates |
| < >>                                                                          |                                                                                                    |

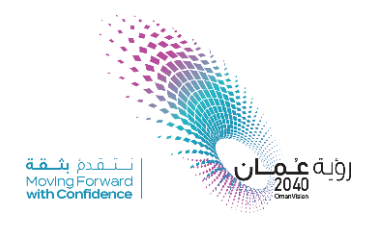

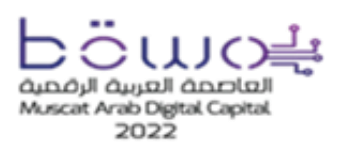

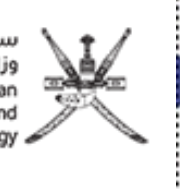

• Press Add to Trusted Identities tab and be sure you have checked all checkboxes, as below.

| Import Contact Settings                                                                                                    | × |
|----------------------------------------------------------------------------------------------------|---|
| Certificate Details                                                                                                    |   |
| Subject: OMAN ROOT CA - 1                                                                                                    |   |
| Issuer: OMAN ROOT CA - 1                                                                                                    |   |
| Usage: Sign Certificate (CA), Sign CRL                                                                                                    |   |
| Expiration: 6/12/2033 12:00:00 AM                                                                                                    |   |
| Trust                                                                                                    |   |
| A certificate used to sign a document must either be designated as a trust anchor or<br>chain up to a trust anchor in order for signature validation to succeed. Revocation<br>checking is not performed on or above a trust anchor.<br>Use this certificate as a trusted root<br>If signature validation succeeds, trust this certificate for: |   |
| Signed documents or data                                                                                                    |   |
| Certified documents                                                                                                    |   |
| Dynamic content                                                                                                    |   |
| Embedded high privilege JavaScript                                                                                                    |   |
| Privileged system operations (networking, printing, file access, etc.)                                                                                                    |   |
|                                                                                                    |   |
|                                                                                                    |   |
| Help OK Concel                                                                                                    |   |
| Cancel                                                                                                    |   |

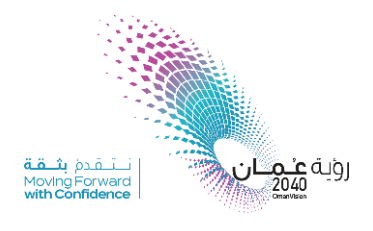

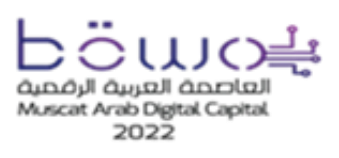

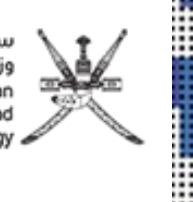

- After all dialog boxes are closed and the document is re-opened, the signature considered *Valid*.
- The Root Certificate is now Trusted and all signatures generated with this Root Certificate will be also trusted.

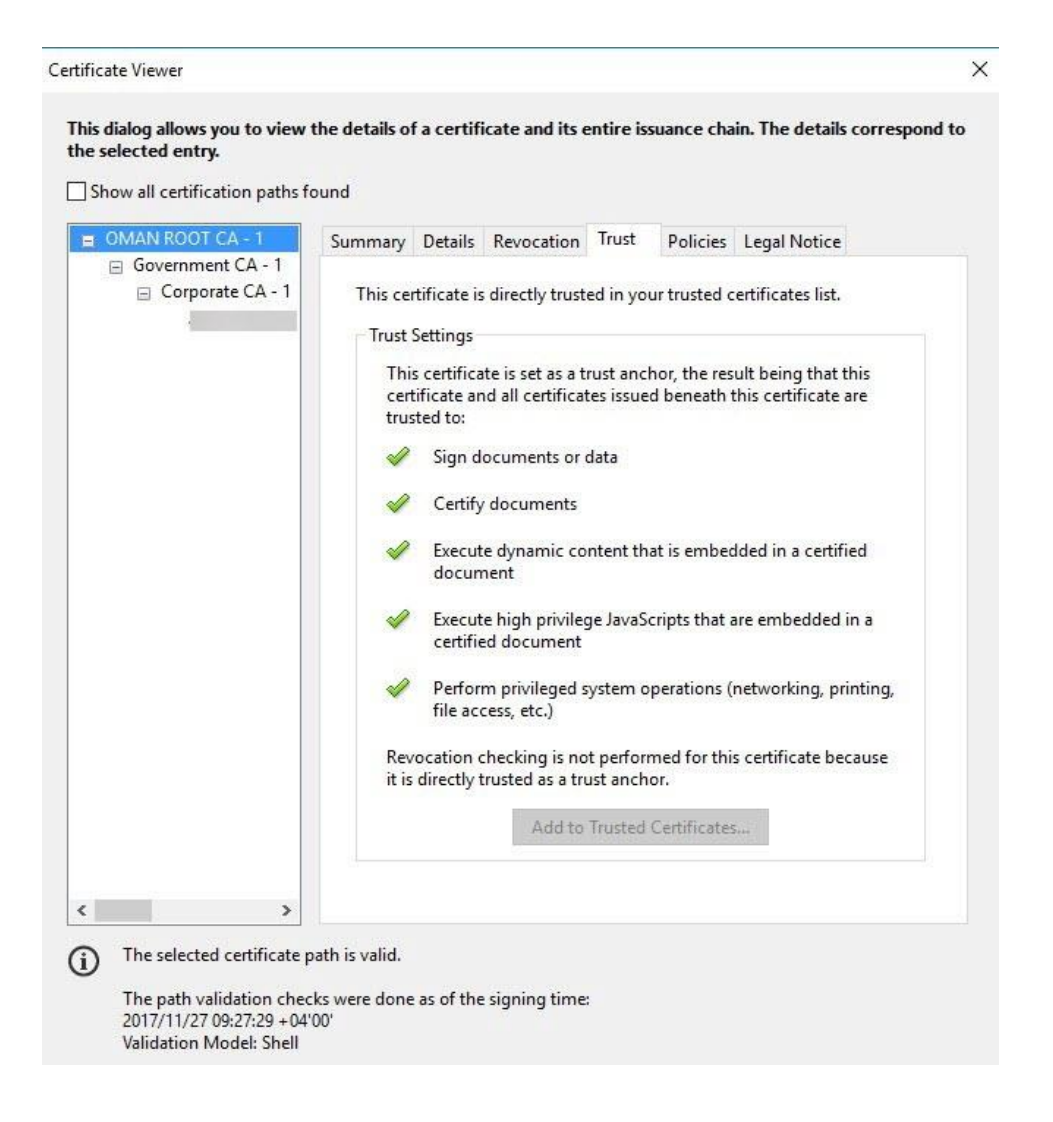

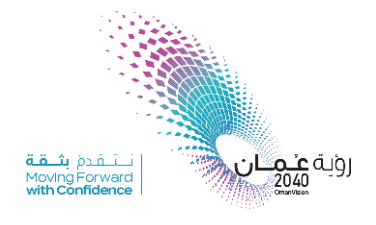

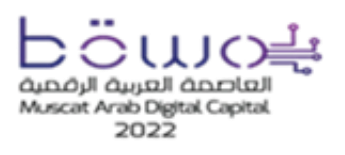

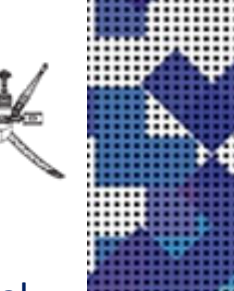

5. Token Cases and how to resolve issue through self care portal

**Case 1:** if you lost your PKI Token and you couldn't find it, or Token has been stolen (If you think you will not find/get the token back or you don't want to use the token anymore, then you need to revoke it to deny any online use of the token, then you can request for a new token later -if needed- following the request process.)

- ✓ Open self-care portal (https://selfcare.pki.mtcit.gov.om)
- ✓ Choose the option, (Card is lost or Stolen) as below

| Laguvar<br>eomon                                                             | ات<br>Information Tec<br>S | میئة تقنیة المعلوه<br>سلطنة عمان<br>hnology Authority<br>ultanate of Oman |
|------------------------------------------------------------------------------|----------------------------|---------------------------------------------------------------------------|
| Other options may be available after inserting card, depending on card type. |                            |                                                                           |
| A Resolve Card Problems                                                      |                            |                                                                           |
| - Card is Lost or Stolen                                                     |                            |                                                                           |
| - Card is Forgotten                                                          |                            |                                                                           |
| - <u>Card is Back</u>                                                        |                            |                                                                           |

✓ System will ask you to enter your civil ID number as below

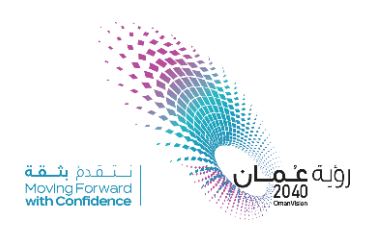

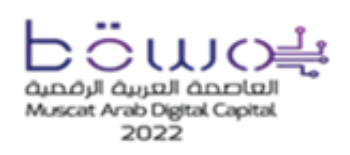

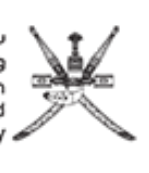

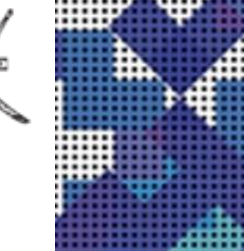

| e.omon                                                                                                    |                                                                                                    | هیئة تقنیة المعلومات<br>سلطنة عمان<br>Information Technology Authority<br>Sultanate of Oman | × |
|----------------------------------------------------------------------------------------------------|----------------------------------------------------------------------------------------------------|---------------------------------------------------------------------------------------------|---|
| Register Self-Revocation                                                                                                    | Request                                                                                                    |                                                                                             |   |
| Back to main screen                                                                                                    | in equebr                                                                                                    |                                                                                             |   |
| Please fill at least one of the fo                                                                                                    | llowing fields to identify the card you wish to revoke.                                                                                                    |                                                                                             |   |
| Only cards belonging to a pro                                                                                                    | file in which self-revocation is activated can be revoked.                                                                                                    |                                                                                             |   |
| Note: the fields below are not                                                                                                    | case sensitive.                                                                                                    |                                                                                             |   |
| Note: the fields below are not<br>ID Civil Number (الرقم المدني)                                                                                                |                                                                                                    |                                                                                             |   |
| Note: the fields below are not<br>الرقم المدني)<br>Name Of Entity (جهة العمل)                                                                                   |                                                                                                    |                                                                                             |   |
| Note: the fields below are not<br>(الرقم المدني)<br>Name Of Entity (جهة العمل)<br>Token Number (رقم الحاوية الذكية للشميدات)                                    | case sensitive.                                                                                                    |                                                                                             |   |
| Note: the fields below are not<br>(الرقم المدني)<br>ID Civil Number (جهة الحال)<br>Name Of Entity (رقم الحاوية الذكية للشهادات)<br>Token Number (الدور الوظيفي) | case sensitive.                                                                                                    |                                                                                             |   |
| Note: the fields below are not<br>(الرقم المدني)<br>Name Of Entity (جهة العمل)<br>Token Number (الدور الوظيفي)<br>Role (الدور الوظيفي)<br>Customer (المبيل)     | Image: Construction       Image: Construction       Image: Constr |                                                                                             |   |

- ✓ Card(Token) serial number will be appear to you, choose card(Token) you want to disabled
- ✓ Then, system will ask you to answer your security question that you chooses during token Activation.
- ✓ If you can't remember the answer for the security questions then you need to contact PKI team on telephone number: 24166440 or email: pki@mtcit.gov.om

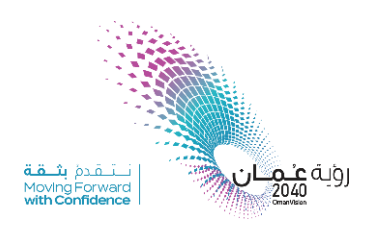

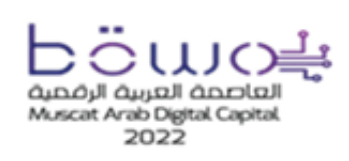

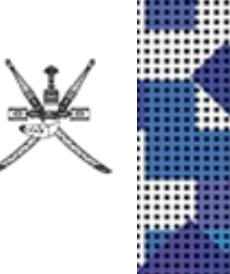

**Case 2**: if you lost your token in somewhere, and you are warry if someone find it and can use it if PIN code shared with other. (If you think you can find the token, but you want to suspend any online use of the token until you find/get the token.)

- ✓ Open self-care portal (<u>https://selfcare.pki.mtcit.gov.om</u>)
- ✓ Choose the option, (Card is Forgotten) as below
- \*\* This option will help users to disabled card for temporary (Suspension).

| esomon                                                                       | میلة تقنیة المعلومات<br>سلطنة عمان<br>Information Technology Authonity<br>Sultanate of Oman |
|------------------------------------------------------------------------------|---------------------------------------------------------------------------------------------|
| Other options may be available after inserting card, depending on card type. |                                                                                             |
| Resolve Card Problems                                                        |                                                                                             |
| <u>Card is Lost or Stolen</u> Card is Engetten                               |                                                                                             |
|                                                                              |                                                                                             |

✓ System will ask user to enter Civil ID number.

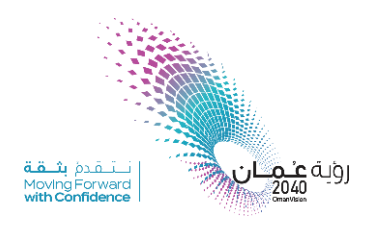

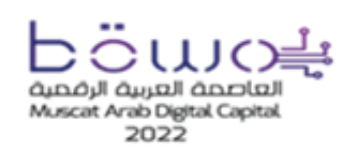

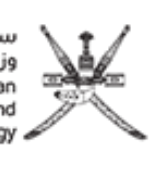

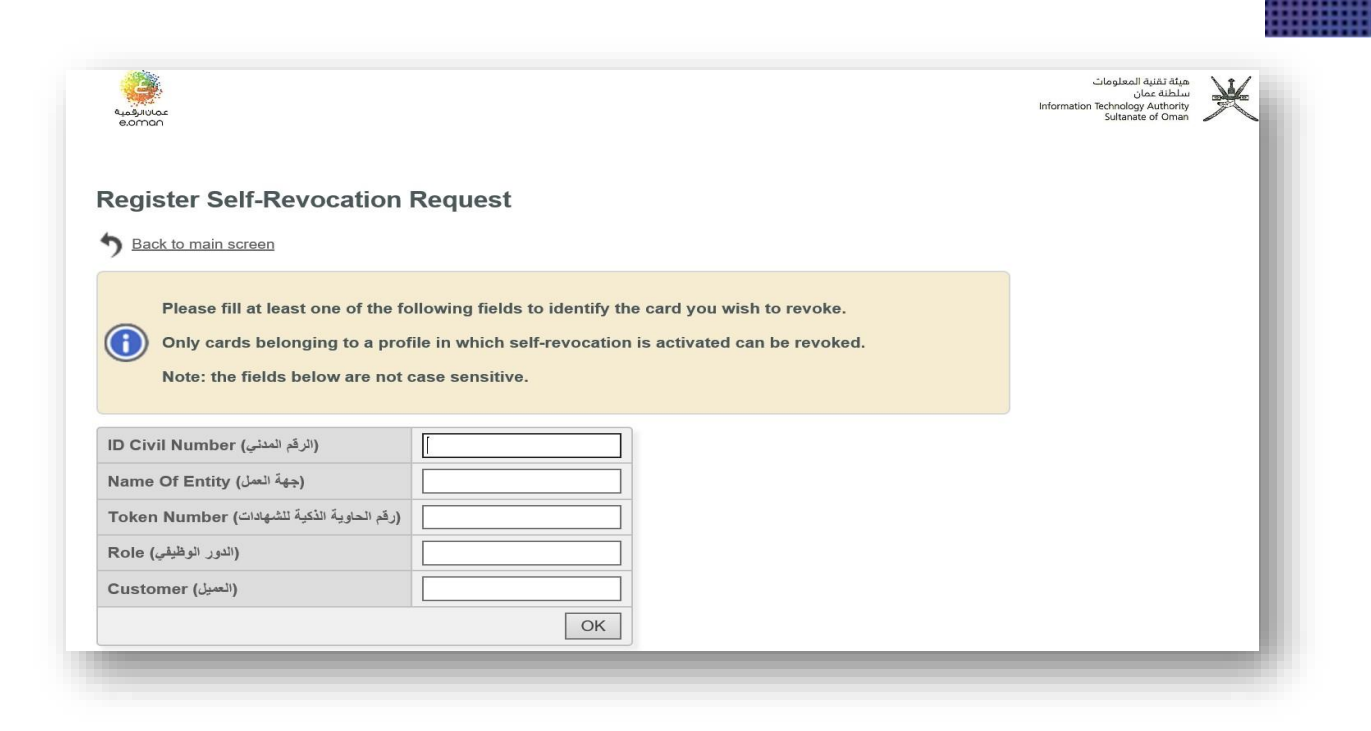

- ✓ Card(Token) serial number will be appear to you, choose card(Token) serial number you want to disabled.
- ✓ System will ask user to answer security questions that you choose them during Token Activation.
- ✓ If you can't remember the answer for the security questions then you need to contact PKI team on telephone number: 24166440 or email: pki@mtcit.gov.om

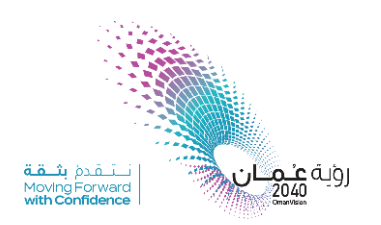

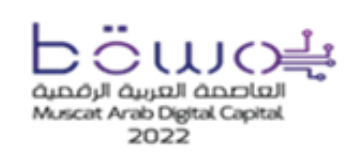

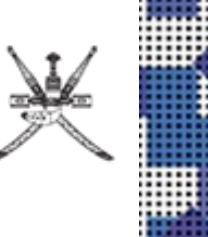

#### Case 3: To resume your suspended Card (Token) to be able to use it online again.

- ✓ Open self-care portal (<u>https://selfcare.pki.mtcit.gov.om</u>)
- ✓ Choose the option, (Card is back) as below

| eomon                                                                        | Information Technology Authority<br>Sultanate of Orman |
|------------------------------------------------------------------------------|--------------------------------------------------------|
| Other options may be available after inserting card, depending on card type. |                                                        |
| Resolve Card Problems                                                        |                                                        |
|                                                                              |                                                        |
| - Card is Lost or Stolen                                                     |                                                        |
| <u>Card is Lost or Stolen</u> <u>Card is Forgotten</u>                       |                                                        |

✓ System will ask you to enter your Civil ID number

| Register Self-Revocation Request                                |                          |
|-----------------------------------------------------------------|--------------------------|
| 5 Back to main screen                                           |                          |
|                                                                 |                          |
| Only cards belonging to a profile in which self-revocation is a | activated can be revoked |
| Note: the fields below are not case sensitive                   | icuvaled can be revoked. |
|                                                                 |                          |
| ID Civil Number (الرقم المدتي)                                  |                          |
| Name Of Entity (جهة السل)                                       |                          |
| (رقم الحاوية الذكية للشهادات)                                   |                          |
|                                                                 |                          |
| (الدور الوظيقي) Role                                            |                          |
| Role (النور الوظيفي)           Customer (المبيل))               |                          |

✓ Result will be appear, if you request before to disable card or not.

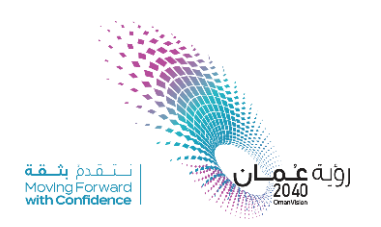

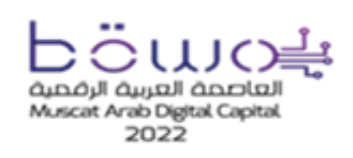

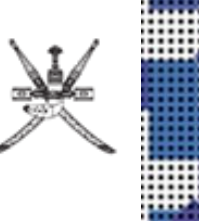

#### Case 4: if you enter PIN code for Token three time wrongly, and token is blocked.

- ✓ Open self-care portal (https://selfcare.pki.mtcit.gov.om)
- ✓ Insert your token in laptop
- ✓ Choose Card Unlock (In case your card is locked)

| للم<br>e.omon                               | میلهٔ تفنیة المعلومات<br>سلطنة عمان<br>Information Technology Authority<br>Sultanate of Oman | × |
|---------------------------------------------|----------------------------------------------------------------------------------------------|---|
| Resolve Card Problems                       |                                                                                              |   |
| - Card is Lost or Stolen                    |                                                                                              |   |
| - Card Unlock (In case your card is locked) | 1                                                                                            |   |
| - Card is Forgotten                         |                                                                                              |   |
| - Card is Back                              |                                                                                              |   |
| Change Information                          |                                                                                              |   |
| - Change PIN                                |                                                                                              |   |
| - Change Questions and Answers              |                                                                                              |   |
|                                             |                                                                                              | _ |

✓ System will ask user to answer security questions that you choose them during Token Activation.

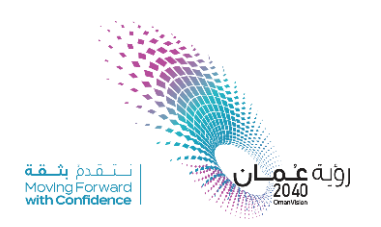

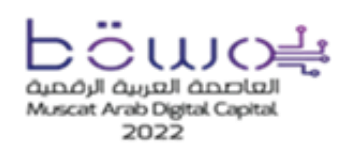

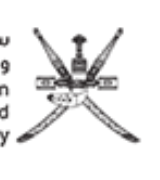

Case 5: if you Want to change your Token PIN code.

- ✓ Open self-care portal (<u>https://selfcare.pki.mtcit.gov.om</u>)
- ✓ Insert your token in laptop.
- $\checkmark$  Go to change information section.
- ✓ Choose, change PIN

| Brivar<br>oman |                                             | Cloginal auto dta<br>juca alistau<br>Information Technology Authority<br>Sultarate of Orman |
|----------------|---------------------------------------------|---------------------------------------------------------------------------------------------|
| \Lambda Res    | solve Card Problems                         |                                                                                             |
|                | - Card is Lost or Stolen                    |                                                                                             |
|                | - Card Unlock (In case your card is locked) |                                                                                             |
|                | - Card is Forgotten                         |                                                                                             |
|                | - Card is Back                              |                                                                                             |
| / Ch           | ange Information                            |                                                                                             |
|                | - Change PIN                                |                                                                                             |
|                | - Change Questions and Answers              |                                                                                             |
|                |                                             |                                                                                             |

✓ System will ask you to enter your Current PIN code, and New PIN code

|                                                                                                    | Jac Haller<br>Jac Haller<br>Information Technolog Astronom<br>Suttantis of Oman |
|----------------------------------------------------------------------------------------------------|---------------------------------------------------------------------------------|
| PIN Change                                                                                                    |                                                                                 |
| You are about to modify the PIN of your card. This PIN should respect the security policy of your organization.                                                                                           |                                                                                 |
| Please enter your current PIN and the new PIN according to the following rules: Minimum Length: 6 Maximum Length: 6 Minimum Number of Unique Characters: 3 Only Allow Numeric Characters Forbid Sequences |                                                                                 |
| PIN Change           Current PIN           Comparison                                                                                                    |                                                                                 |
| PIN confirmation OK                                                                                                    |                                                                                 |

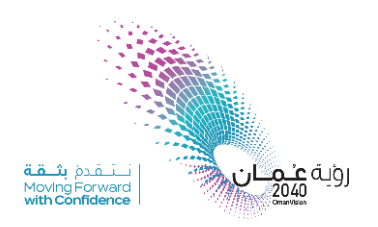

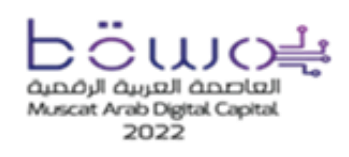

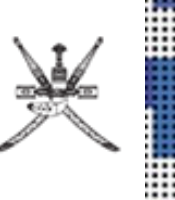

#### **Case 6:** if you Want to change your Security questions.

- ✓ Open self-care portal (<u>https://selfcare.pki.mtcit.gov.om</u>)
- ✓ Insert your token in laptop.
- $\checkmark$  Go to change information section, and choose change security questions

| eoman  |                                             | میلة تقنیة المعلومات<br>سیلطنة عمان<br>Information Technology Authority<br>Sultanate of Oman | × |
|--------|---------------------------------------------|----------------------------------------------------------------------------------------------|---|
| 🕂 Reso | Ive Card Problems                           |                                                                                              |   |
|        | - Card is Lost or Stolen                    |                                                                                              |   |
|        | - Card Unlock (In case your card is locked) |                                                                                              |   |
|        | - Card is Forgotten                         |                                                                                              |   |
|        | - Card is Back                              |                                                                                              |   |
| 🥇 Chan | ge Information                              |                                                                                              |   |
|        | - Change PIN                                |                                                                                              |   |
|        | - Change Questions and Answers              |                                                                                              |   |
|        |                                             |                                                                                              |   |

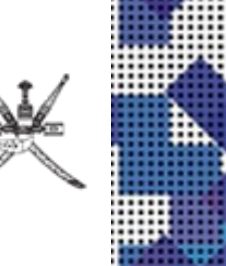

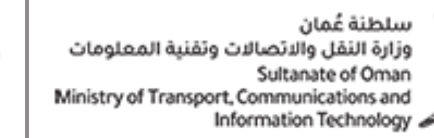

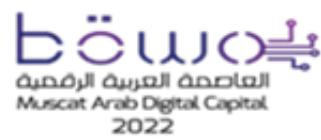

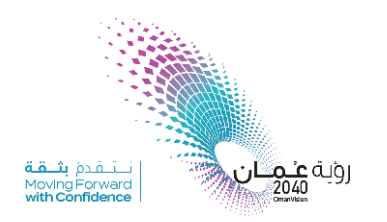

# Thank You for Using PKI Services